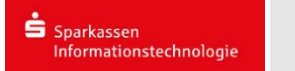

## Android:

Einrichtung mit der GMail-App:

Öffnen sie die GMail-App. Danach erscheint folgendes Fenster:

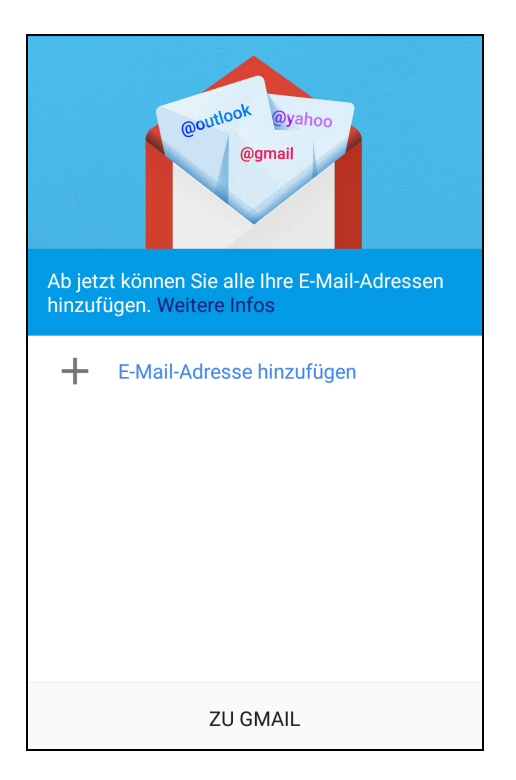

Drücken sie auf "E-Mail-Adresse hinzufügen".

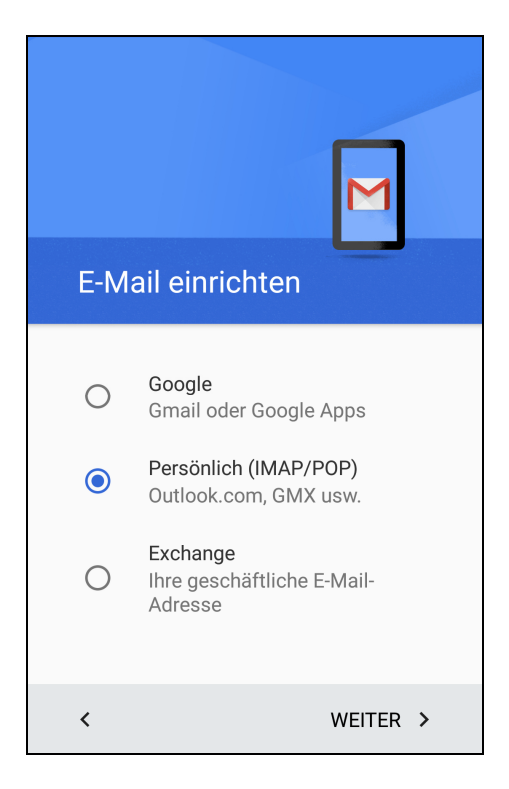

## Anschließend auf "Persönlich (IMAP/POP)".

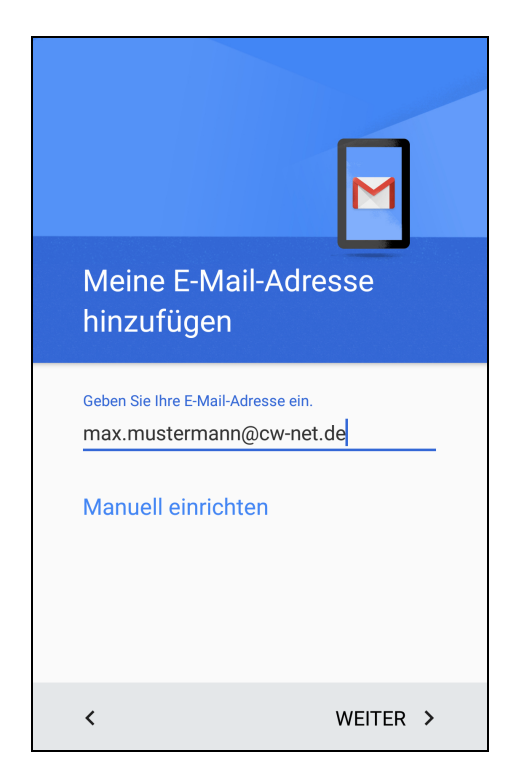

Danach geben sie ihre E-Mail-Adresse ein.

| max.mustermann@cw-<br>net.de |                                  |  |  |  |  |
|------------------------------|----------------------------------|--|--|--|--|
| Um we                        | elchen Kontotyp handelt es sich? |  |  |  |  |
| 0                            | Privat (POP3)                    |  |  |  |  |
| 0                            | Privat (IMAP)                    |  |  |  |  |
| 0                            | Exchange                         |  |  |  |  |
| <                            | WEITER >                         |  |  |  |  |

Nun können sie auswählen zwischen POP3 und IMAP.

| POP3                                                                                                    | IMAP                                                                                                    |  |  |
|----------------------------------------------------------------------------------------------------|----------------------------------------------------------------------------------------------------|--|--|
| max.mustermann@cw-<br>net.de                                                                                                    | max.mustermann@cw-<br>net.de                                                                                             |  |  |
| Passwort anzeigen                                                                                                    | Passwort anzeigen                                                                                                    |  |  |
| < WEITER >                                                                                                    | < WEITER >                                                                                                    |  |  |
| Nun geben sie ihr Passwort ein.                                                                                                 | Nun geben sie ihr Passwort ein.                                                                                          |  |  |
| Dann drücken sie auf " <b>Weiter"</b> .                                                                                         | Dann drücken sie auf " <b>Weiter"</b> .                                                                                  |  |  |
| Anschließend können sie folgende<br>Einstellungen übernehmen:                                                                   | Anschließend können sie folgende<br>Einstellungen übernehmen:                                                            |  |  |
| Einstellungen des                                                                                                    | Einstellungen des                                                                                                    |  |  |
| Eingangsservers                                                                                                    | Eingangsservers                                                                                                    |  |  |
| Nutzername                                                                                                    | max.mustermann@cw-net.de                                                                                                 |  |  |
|                                                                                                    | Authentifizierung                                                                                                    |  |  |
| Passwort                                                                                                    | Passwort anzeigen                                                                                                    |  |  |
| Passwort anzeigen                                                                                                    | Server                                                                                                    |  |  |
| Server                                                                                                    | mail.cw-net.de                                                                                                    |  |  |
| mail.cw-net.de                                                                                                    | Port                                                                                                    |  |  |
| Port                                                                                                    | 143                                                                                                    |  |  |
| 110                                                                                                    | Sicherheitstyn                                                                                                    |  |  |
| Sieberheitstun                                                                                                    | STARTTLS -                                                                                                    |  |  |
| < WEITER >                                                                                                    | < WEITER >                                                                                                    |  |  |
| <ul> <li>Server: mail.cw-net.de</li> <li>Port: 143</li> <li>Sicherheitstyp: STARTTLS<br/>Danach auf "<i>Weiter</i>".</li> </ul> | <ul> <li>Server: mail.cw-net.de</li> <li>Port: 143</li> <li>Sicherheitstyp: STARTTLS<br/>Danach auf "Weiter".</li> </ul> |  |  |

|                                                                                                    | rvers                                                                                           | Au                                           | sgangsservers                                                                                                    |                                  |
|----------------------------------------------------------------------------------------------------|-------------------------------------------------------------------------------------------------|----------------------------------------------|----------------------------------------------------------------------------------------------------|----------------------------------|
| SMTP-Server<br>mail.cw-net.de                                                                                                    |                                                                                                 | SMT<br>mai                                   | P-Server<br>I.cw-net.de                                                                                                    |                                  |
| Port                                                                                                    |                                                                                                 | Port                                         |                                                                                                    |                                  |
| 25                                                                                                    |                                                                                                 | 25                                           |                                                                                                    |                                  |
| Sicherheitstyp<br>STARTTLS                                                                                                    | •                                                                                               | Sich                                         | erheitstyp<br>ARTTLS                                                                                                    | -                                |
| Anmeldung erfor                                                                                                    | rderlich                                                                                        |                                              | Anmeldung erforderlich                                                                                                    |                                  |
| Nutzername                                                                                                    |                                                                                                 | Nutz                                         | ername                                                                                                    |                                  |
| max.mustermann@                                                                                                    | စ္ခဲင္က net.de                                                                                  | max                                          | .mustermann@cw-net.de                                                                                                    |                                  |
|                                                                                                    |                                                                                                 |                                              |                                                                                                    |                                  |
| <                                                                                                    | WEITER >                                                                                        | <                                            | W                                                                                                    | EITER >                          |
| <ul> <li>Sicherhei<br/>Nun drücken</li> </ul>                                                                                                    | itstyp: STARTIL<br>i sie auf " <b>Weite</b> i                                                   | S •<br>r". Nu                                | Sicherheitstyp:<br>n drücken sie au                                                                                                    | STARTTLS<br>f " <b>Weiter"</b> . |
| <ul> <li>Sicherhei</li> <li>Nun drücken</li> </ul>                                                                                                    | n sie auf " <b>Weite</b>                                                                        | S •<br>r". Nu                                | Sicherheitstyp: Sicherheitstyp: Sicherheitstyp | STARTTLS<br>f <b>"Weiter"</b> .  |
| • Sicherhe<br>Nun drücker<br>Konto-Optior                                                                                                    | n sie auf <b>"Weite</b><br>Monten                                                               | S •<br>r". Nu                                | Sicherheitstyp: Sicherheitstyp: Sicherheitstyp | STARTTLS<br>f <b>"Weiter"</b> .  |
| <ul> <li>Sicherhei</li> <li>Nun drücker</li> <li>Konto-Optior</li> <li>Synchronisierungshäu</li> </ul>                                                                                            | ntstyp: STARTIL<br>n sie auf <b>"Weite</b><br>Men<br>Jfigkeit:                                  | S •<br>r". Nu<br>Ko                          | Sicherheitstyp: S<br>n drücken sie au<br>nto-Optionen                                                                                                    | STARTTLS<br>f <b>"Weiter"</b> .  |
| Sicherhei<br>Nun drücker<br>Konto-Optior<br>Synchronisierungshäu<br>Alle 15 Minuten                                                                                                    | Itstyp: STARTIL<br>n sie auf <b>"Weite</b><br>Inen<br>Ifigkeit:                                 | S •<br>r". Nu<br>Ko<br>Sync<br>All           | Sicherheitstyp: S<br>n drücken sie au<br>nto-Optionen<br>chronisierungshäufigkeit:<br>e 15 Minuten                                                                                                    | STARTTLS<br>f <b>"Weiter"</b> .  |
| <ul> <li>Sicherhei<br/>Nun drücker</li> <li>Konto-Optior</li> <li>Synchronisierungshäu<br/>Alle 15 Minuten</li> <li>Bei neuer E-Mai</li> </ul>                                                    | Itstyp: STARTIL<br>a sie auf <b>"Weite</b><br>Inen<br>Ifigkeit:                                 | S •<br>r". Nu<br>Ko<br>Syna<br>All           | Sicherheitstyp: S<br>n drücken sie au<br>nto-Optionen<br>chronisierungshäufigkeit:<br>e 15 Minuten<br>Bei neuer E-Mail benachric                                                                                                    | STARTTLS<br>f <b>"Weiter"</b> .  |
| <ul> <li>Sicherhei<br/>Nun drücker</li> <li>Konto-Option</li> <li>Synchronisierungshäu</li> <li>Alle 15 Minuten</li> <li>Bei neuer E-Mai</li> <li>E-Mails dieses I<br/>synchronisieren</li> </ul> | Itstyp: STARTIL<br>a sie auf <b>"Weite</b><br>Inen<br>Ifigkeit:<br>Il benachrichtigen<br>Kontos | S •<br>r". Nu<br>Ko<br>Syna<br>All           | Sicherheitstyp: S<br>n drücken sie au<br>nto-Optionen<br>chronisierungshäufigkeit:<br>e 15 Minuten<br>Bei neuer E-Mail benachric<br>E-Mails dieses Kontos<br>synchronisieren                                                                                                    | STARTTLS<br>f <b>"Weiter"</b> .  |
| <ul> <li>Sicherhei<br/>Nun drücker</li> <li>Konto-Optior</li> <li>Synchronisierungshäu</li> <li>Alle 15 Minuten</li> <li>Bei neuer E-Mai</li> <li>E-Mails dieses I<br/>synchronisierer</li> </ul> | Itstyp: STARTIL<br>n sie auf <b>"Weite</b><br>Inen<br>Jfigkeit:<br>Il benachrichtigen<br>Kontos | S •<br>r". Nu<br>Ko<br>Sync<br>All<br>C<br>C | Sicherheitstyp: S<br>n drücken sie au<br>nto-Optionen<br>chronisierungshäufigkeit:<br>e 15 Minuten<br>Bei neuer E-Mail benachric<br>E-Mails dieses Kontos<br>synchronisieren<br>Anhänge bei WLAN-Verbin<br>automatisch herunterlader                                                                                                    | STARTTLS<br>f <b>"Weiter"</b> .  |

| Das Konto ist jetzt<br>eingerichtet und E-Mail ist<br>demnächst verfügbar. |
|----------------------------------------------------------------------------|
| Kontoname (optional)<br>max.mustermann@cw-net.de                           |
| Mein Name<br>Max Mustermann<br>Wird in gesendeten Nachrichten angezeigt    |
| WEITER >                                                                   |

Zum Schluss können sie noch für ihr Postfach einen Namen einrichten. Danach auf "Weiter" drücken.

Jetzt können sie über die GMail-App ihr CW-Net Konto verwalten.

Zum Verwalten der Einstellungen drücken sie auf dieses Symbol:

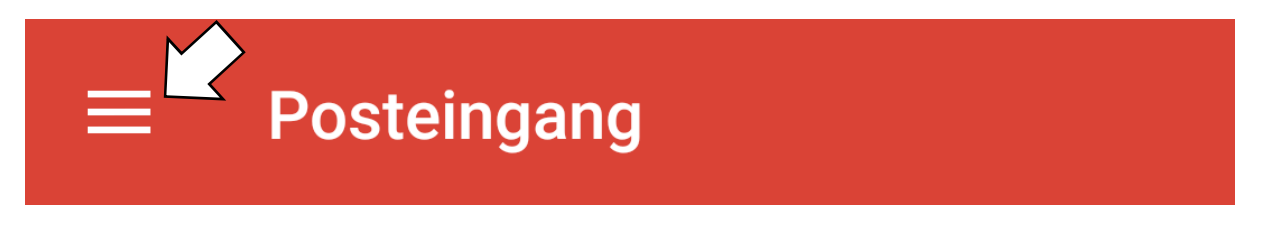

## Einstellungen>Ihr E-Mail-Konto

Dort können sie diverse Einstellungen bearbeiten.